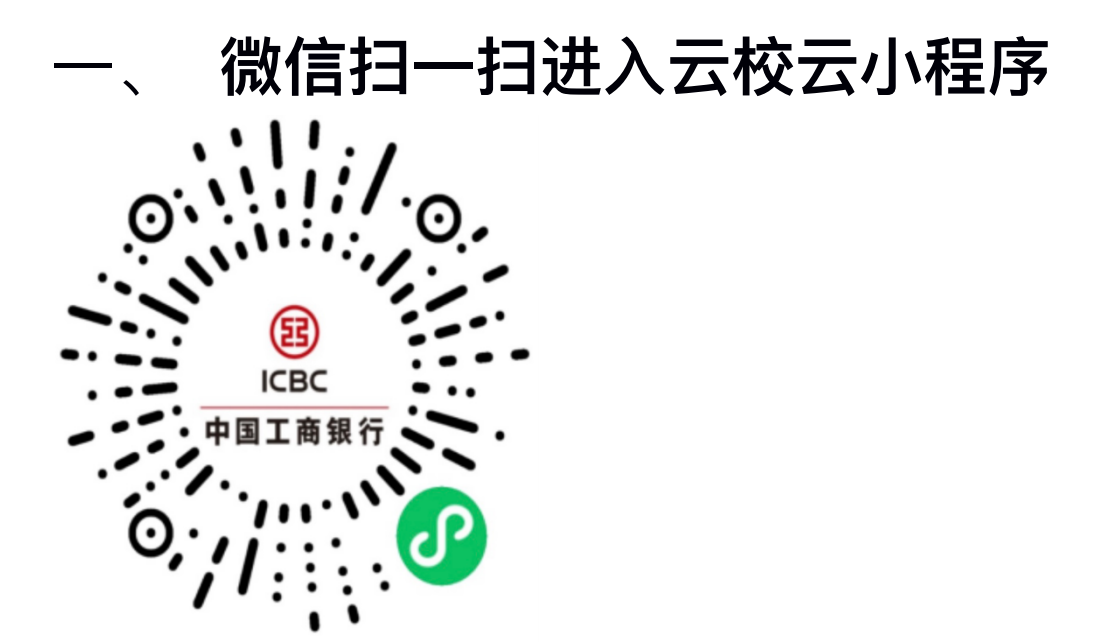

# 二、 绑定银行卡 1. 点击屏幕中间立即绑定

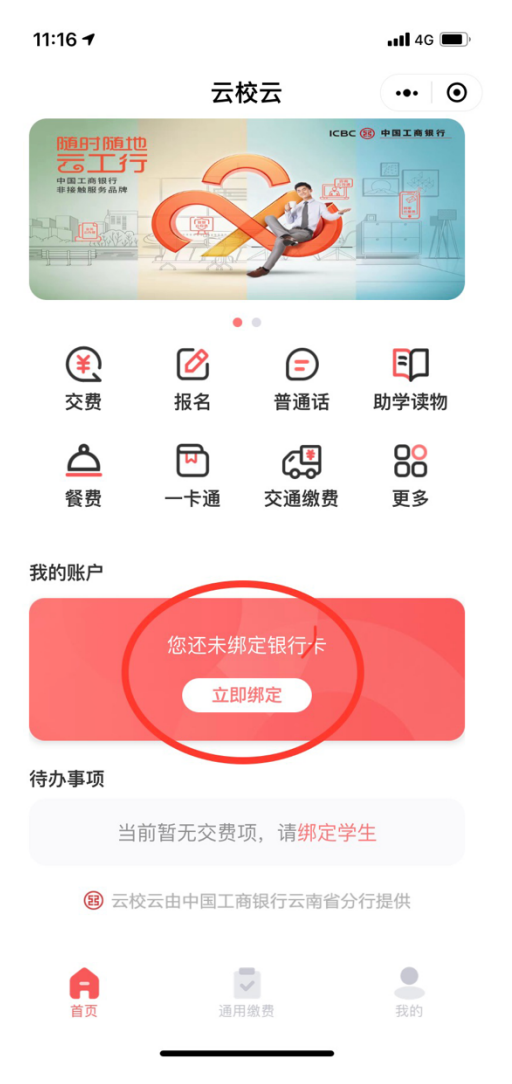

# 2. 点击上传身份证、识别成功后下一步

| 11:17                    |      | 📲 4G 🔳 |
|--------------------------|------|--------|
| <                        | 身份验证 | ••• •  |
| 请拍照并上传身份证                |      |        |
| <b>头像面</b><br>上传您的身份证头像面 |      |        |
| <b>国徽面</b><br>上传您的身份证国徽面 |      | =      |
| <b>身份信息确认</b><br>用户姓名    |      |        |
| 身份证号                     |      |        |

下一步

### 3.填写银行卡号、绑定学校/机构(选择 景洪市人力资源和社会保障局)填写手 机号及验证码、最后点立即绑定

| 11:17                                            |                                         | 📲 4G 🔳    |
|--------------------------------------------------|-----------------------------------------|-----------|
| <                                                | 绑定银行卡                                   | •• 0      |
| 绑定银行卡                                            |                                         |           |
| *银行卡号 银行                                         | 〒卡号 (工,农,中,建,交,                         | ,邮储等借记卡)  |
| * 绑定学校/机构                                        | 请选择绑定                                   | 学校/机构 >   |
| 营销人员代码                                           | 请输入营销人员                                 | 员代码 (非必填) |
| 手机号验证                                            |                                         |           |
| * 手机号                                            |                                         | 请输入手机号    |
| * 验证码                                            | 请输入验证码                                  | 获取验证码     |
| 《个人银行电子账户<br>《云校云微信小程序<br>《中国工商银行电子<br>① 我已阅读并同意 | 服务协议》<br>账户绑定协议》<br>银行个人客户服务协议<br>图以上协议 | 5         |

立即绑定

| 11:18 🕇 |            |                    | • <b>11</b> 4G | <b>,</b> |
|---------|------------|--------------------|----------------|----------|
| <       | 搜索学校       |                    | •••            | 0        |
| 景洪市 >   | Q 搜索学校名称   |                    |                |          |
|         | 景洪市人力资源和社会 | 保障局                |                |          |
| -       | 西双版纳优贝蒙特梭利 | 教育管理发              | 展有             |          |
| -       | 西双版纳傣族自治州允 | 景洪幼儿园              |                |          |
| -       | 西双版纳星蓝文化传播 | 有限公司               |                |          |
| -       | 景洪市第二小学校   |                    |                |          |
| -       | 景洪市可达教育咨询服 | 务中心                |                |          |
| -       | 西双版纳茗研社职业培 | 训学校有限 <sup>,</sup> | 公司             |          |
| -       | 西双版纳州机关幼儿园 |                    |                |          |
| -       | 景洪市周乔实验幼儿园 | 有限公司               |                |          |
| -       | 景洪市欢乐城幼儿园有 | 四公司                |                |          |

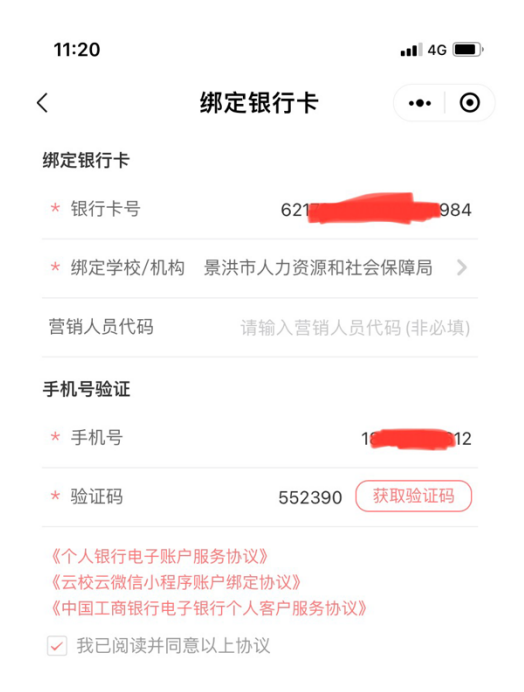

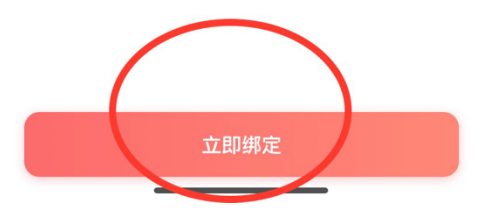

| 11:19 |           | •11 4G 🔳, |
|-------|-----------|-----------|
| <     | 绑定银行卡     | ••• •     |
|       | #Transfer |           |
|       | 确定        |           |
|       |           |           |

缴费 三、 1. 点击报名

11:21

•••• 4G

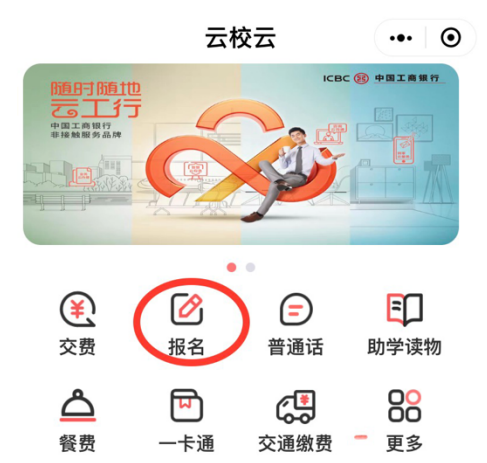

我的账户

☞ 工商银行卡
 \*\*\*\* \*\*\*\* \*\*\* \*\* 1984
 当前余额¥\*\*\*\* ✓

待办事项

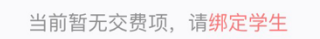

3 云校云由中国工商银行云南省分行提供

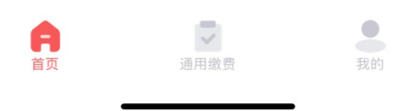

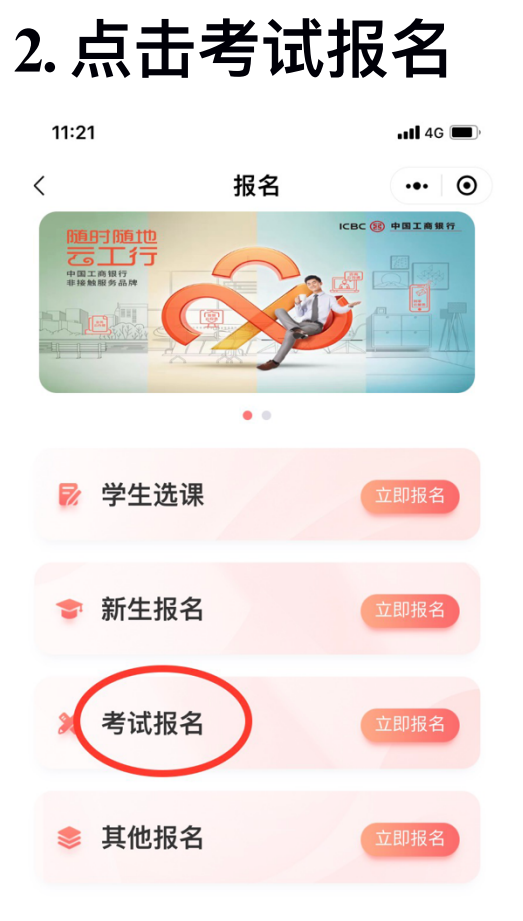

### 3. 选择景洪市人力资源和社会保障局

| 11:21 🕇 |                            | <b></b> 4G 🔳 |
|---------|----------------------------|--------------|
| <       | 考试报名                       | ••• •        |
| 景洪市 >   | Q 搜索机构名称                   |              |
| 1       | 景洪市人力资源和社会保障局              | >            |
| 1       | 西双版纳优贝蒙特梭利教育管理             | 里发展有         |
| 1       | 西双版纳傣族自治州允景洪幼儿             | L园           |
| -       | 西双版纳星蓝文化传播有限公司             | Ð            |
| -       | 景洪市第二小学校                   |              |
| -       | 景洪市可达教育咨询服务中心              |              |
| -       | 西双版纳茗研社职业培训学校有             | 有限公司         |
| •       | 西双版纳州机关幼儿园                 |              |
| -       | 景洪市周乔实验幼儿园有限公司             | Ĵ            |
| -       | 景洪 <del>南欢乐城幼儿园有限公</del> 司 |              |

# 4.请考生选择自己的相应岗位点击进入 (这里用考试岗位名称代替)

 11:21 .1 46 ●

 く
 考试报名

 ④
 投索考试名称

# 5. 点击立即报名

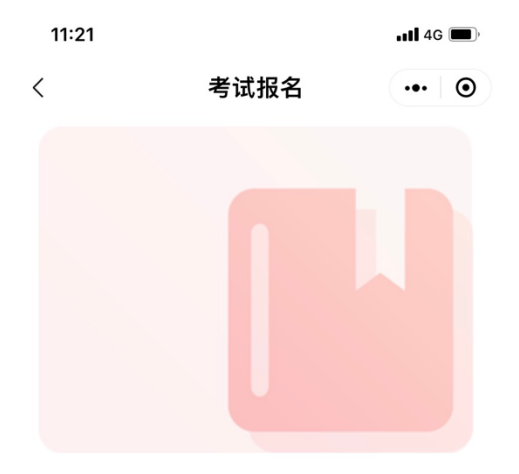

#### 考试岗位名称

#### ¥ 100.00

| ■ 报名机构 | 景洪市人力资源和社会保障局           |
|--------|-------------------------|
| - 报名时限 | 2023-06-21 至 2023-06-21 |

#### 报名简介

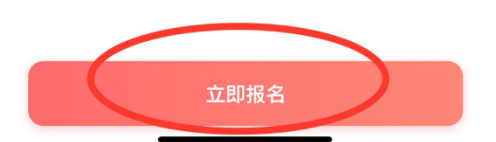

### 6. 点击下方新增学生

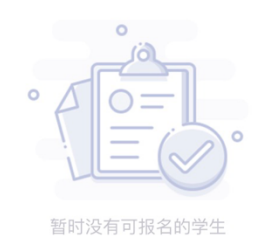

新增学生

# 7. 身份证识别或手动输入任选其一

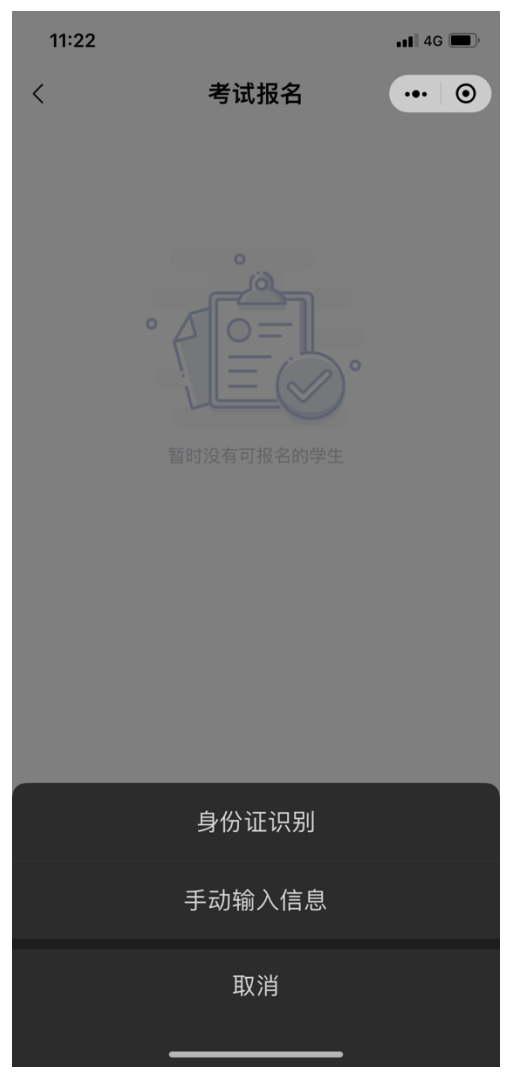

# 8. 填写相关信息后、点击立即报名

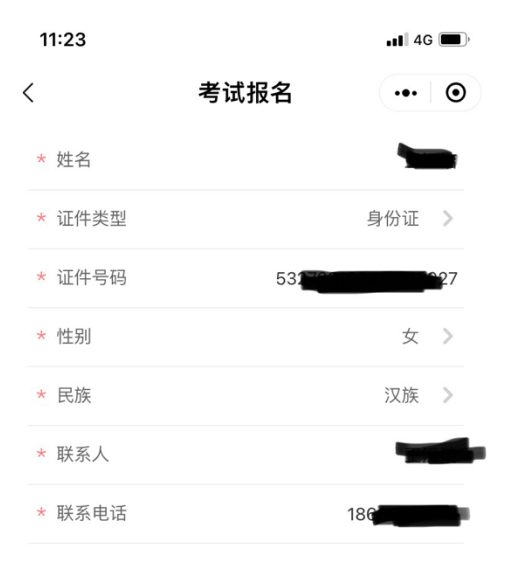

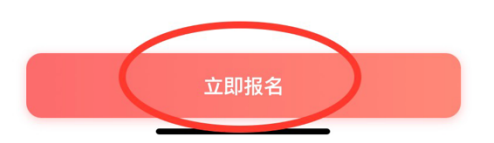

| 9. 点 : | 由去支付 | <del>ন</del> |
|--------|------|--------------|
| 11:23  |      | , II 4G 🔳    |
| <      | 支付确认 | ••• •        |

订单信息

| 交费项目 | 考试费           |
|------|---------------|
| 交费类型 | 报名定额交费        |
| 报名学生 |               |
| 报名机构 | 景洪市人力资源和社会保障局 |
|      |               |
| 交费说明 | 考试费           |

应付: ¥ 100.00

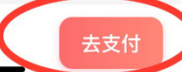

# 10. 手机号获取验证码后点击确认支付

| 11:23       |        | 📲 4G 🔳      |
|-------------|--------|-------------|
| <           | 支付     | ••• •       |
| 信息验证        |        |             |
| 手机号         |        | 186****0612 |
| 验证码         | 请输入验证码 | 获取验证码       |
| 备注          |        |             |
| 输入备注(最多20字) |        |             |

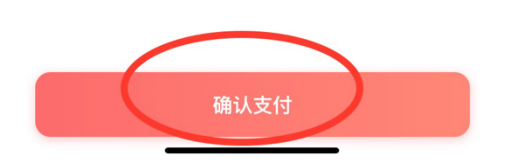

### 11. 缴费完毕

# 四、 交费查询 1.点击右下角我的

19:55 . 11 4G 🔳 🤊 云校云 ••• • ICBC 🛞 中国工商银行 りまたのです。
していたので、
していたので、
していたので、
していたので、
していたので、
していたので、
していたので、
していたので、
していたので、
していたので、
していたので、
していたので、
していたので、
していたので、
していたので、
していたので、
していたので、
していたので、
していたので、
していたので、
していたので、
していたので、
していたので、
していたので、
していたので、
していたので、
していたので、
していたので、
していたので、
していたので、
していたので、
していたので、
していたので、
していたので、
していたので、
していたので、
していたので、
していたので、
していたので、
していたので、
していたので、
していたので、
していたので、
していたので、
していたので、
していたので、
していたので、
していたので、
していたので、
していたので、
していたので、
していたので、
していたので、
していたので、
していたので、
していたので、
していたので、
していたので、
していたので、
していたので、
していたので、
していたので、
していたので、
していたので、
していたので、
していたので、
していたので、
していたので、
していたので、
していたので、
していたので、
していたので、
していたので、
していたので、
していたので、
していたので、
していたので、
していたので、
していたので、
していたので、
していたので、
していたので、
していたので、
していたので、
していたので、
していたので、
していたので、
していたので、
していたので、
していたので、
していたので、
していたので、
していたので、
していたので、
していたので、
していたので、
していたので、
していたので、
していたので、
していたので、
していたので、
していたので、
していたので、
していたので、
していたので、
していたので、
していたので、
していたので、
していたので、
していたので、
していたので、
していたので、
していたので、
していたので、
していたので、
していたので、
していたので、
していたので、
していたので、
していたので、
していたので、
していたので、
していたので、
していたので、
していたので、
していたので、
していたので、
していたので、
していたので、
していたので、
していたので、
していたので、
していたので、
していたので、
していたので、
していたので、
していたので、
していたので、
していたので、
していたので、
しいたので、
しいたので、
しいたので、
しいたので、
しいたので、
しいたので、
しいたので、
しいたので、
しいたので、
しいたので、
しいたので、
しいたので、
しいたので、
しいたので、
しいたので、
しいたので、
しいたので、
しいたので、
しいたので、
しいたので、
しいたので、
しいたので、
しいたので、
しいたので、
しいたので、
しいたので、
しいたので、
しいたので、
しいたので、
しいたので、
しいたので、
しいたので、
しいたので、
しいたので、
しいたので、
しいたので、
しいたので、
しいたので、
しいたので、
しいたので、
しいたので、
しいたので、
しいたので、
しいたので、
しいたので、
しいたので、
しいたので、
しいたので、
しいたので、
しいたので、
しいたので、
しいたので、
しいたので、
しいたので、
しいたので、
しいたので、
しいたので、
しいたので、
しいたので、
しいたので、
しいたので、
しいたので、
しいたので、
しいたので、
しいたので、
しいたので、
しいたので、
しいたので、
しいたので、
しいたので、
しいたので、
しいたので、
しいたので、
しいたので、
しいたので、
しいたので、
しいたので、
しいたので、
しいたので、
しいたので、
しいたので、
しいたので、
しいたので、
しいたので、
しいたので、
しいたので、
しいたので、
しいたので、
しいたので、
しいたので、
しいたので、
しいたので、
しいたので、
しいたので、
しいたので、
しいたので、
しいたので、
しいたので、
しいたので、
しいたので、
しいたので、
しいたので、
しいたので、
しいたので、
いいたので、
いいたので、
いいたので、
いいたので、
いいたので、
いいたので、
いいたので、
いいたので、
いいたので、
いいたので、
いいたので、
いいたので、
いいたので、
いいたので、
いいたので、
いいたので、
いいたので、
いいたので、
いいたので、
いいたので、
いいたので、
いいたので、
いいたので、
いいたので、
いいたので、
いいたので、
いいたので • • **そ**う 交费 0 ✐ E 报名 普通话 助学读物 උ P æ 80 餐费 更多 一卡通 交通缴费

我的账户

☞ 工商银行卡
 \*\*\*\* \*\*\*\* \*\*\* \*\* 1984
 当前余额¥\*\*\*\* ✓

待交费

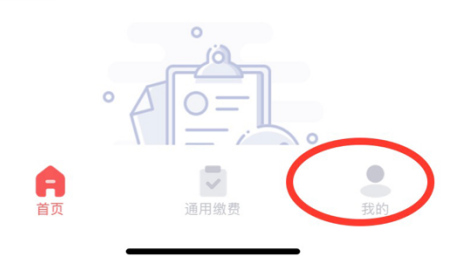

### 2. 点击交易记录、即可查询

| 19:55                                |           | <b></b> 4G 🔳 , |
|--------------------------------------|-----------|----------------|
|                                      | 我的        | ••• •          |
| 2 微信用户                               |           |                |
| 我的账户                                 |           | ]更换手机号         |
| 圓 工商银行卡                              |           |                |
| **** **** *:                         | *** ** 19 | 984            |
| ∃削示额 ¥ * * * * ₩                     |           |                |
| ම                                    | D 查看卡号    |                |
| 📑 更换交费卡                              | 8         | 解绑交费卡          |
| $\frown$                             |           |                |
| ⑦ 交易记录                               |           | >              |
|                                      |           |                |
| 8 学生信息                               |           | >              |
| ☑ 我的报名                               |           | >              |
| 中 学校管理                               |           | >              |
| <ul> <li>关于我们</li> <li>首页</li> </ul> | •         | 费的             |